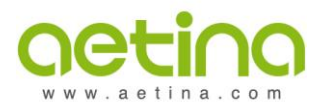

# Install BSP & Patch via command

#### I. Introduction:

This Standard Operating Procedure (SOP) provides detailed guidance for installing a custom version of Board Support Package (BSP) and Patch on NVIDIA Jetson platforms. Designed for technicians and users familiar with Linux environments, this SOP covers the entire process from copying and extracting necessary files to flashing the BSP and Patch onto Aetina Jetson Nano/TX2/TX2-NX/NX/AGX Xavier/AGX Orin series product. Instructions are precise and include commands and visual references to ensure a smooth, error-free installation. Adherence to these guidelines is crucial for the successful setup of the custom software on the specified hardware configurations.

#### II. Version Control Table

| Version | Date       | Author       | Changes Made                                     |  |
|---------|------------|--------------|--------------------------------------------------|--|
| 1.0     | 2022-09-20 | Chris Luo    | Initial SOP Creation                             |  |
| 1.1     | 2024-01-03 | Felipe Leiva | Doc Format Change                                |  |
| 1.2     | 2024-01-30 | Chris Luo    | Content Modified                                 |  |
| 1.3     | 2024-04-29 | Felipe Leiva | Required Tools update and Procedure enhancements |  |
| 1.4     | 2024-05-15 | Felipe Leiva | Inclusion of section V. Verification             |  |
| 1.5     | 2024-07-26 | Chris Luo    | Add DTS search command for Jetpack 6             |  |
| 1.6     | 2024-08-23 | Chris Luo    | Content modified                                 |  |

#### III. Required Tools/Software

- 1. JetPack BSP + Aetina Patch
- 2. Aetina Jetson unit, e.g., AX720/AIB-MX13...etc
- 3. Host PC with Linux version 18.04 (JP 4.x), 20.04 (JP 5.x) or 22.04 (JP 6.0) (learn more)
- 4. <u>NVIDIA SDK Manager</u> installed in the Host Linux PC
- 5. USB-A to USB-C OTG cable for Orin Series or USB-A to Micro-USB OTG cable for older series

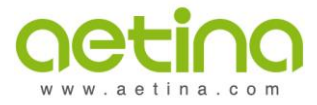

Actina Corporation | Headquarters 17F, No.237, Sec.1, Datong Rd., Xizhi Dist., New Taipei City 221, Taiwan TEL: +886-2-7709 2568 USA | EU | CN | JP

| <ol> <li>Connect the USB-A to USB-C or Micro-USB cable from the USB-A port on the Host Linux PC to the OTG port on the Aetina device.</li> <li>In the Host Linux PC, copy the BSP and Patch into the /home/nvidia/nvidia_sdk path.<br/>Note: The path will exist only if the NVIDIA SDK Manager has been used to flash the system at least once.<br/>The below version and image are just for example, please use the version you want to follow in this guide.</li> </ol>                                                                                                    |  |  |  |  |  |  |  |
|----------------------------------------------------------------------------------------------------|--|--|--|--|--|--|--|
| <ul> <li>OTG port on the Aetina device.</li> <li>In the Host Linux PC, copy the BSP and Patch into the /home/nvidia/nvidia_sdk path.</li> <li>Note: The path will exist only if the NVIDIA SDK Manager has been used to flash the system at least once.</li> <li>The below version and image are just for example, please use the version you want to follow in this guide.</li> </ul>                                                                                                    |  |  |  |  |  |  |  |
| <ul> <li>In the Host Linux PC, copy the BSP and Patch into the /home/nvidia/nvidia_sdk path.<br/>Note: The path will exist only if the NVIDIA SDK Manager has been used to flash the system at least once.<br/>The below version and image are just for example, please use the version you want to follow in this guide.</li> </ul>                                                                                                    |  |  |  |  |  |  |  |
| Note: The path will exist only if the NVIDIA SDK Manager has been used to flash the system at least once.<br>The below version and image are just for example, please use the version you want to follow in this guide.                                                                                                    |  |  |  |  |  |  |  |
| least once.<br>The below version and image are just for example, please use the version you want to follow in this guide.<br>BSP_R36_3_0_r2_ORIN_AGX.tar.gz<br>BSP_R36_3_0_r2_ORIN_NANO.tar.gz                                                                                                    |  |  |  |  |  |  |  |
| The below version and image are just for example, please use the version you want to follow in this guide.                                                                                                    |  |  |  |  |  |  |  |
| this guide.                                                                                                    |  |  |  |  |  |  |  |
| this guide.                                                                                                    |  |  |  |  |  |  |  |
| BSP_R36_3_0_r2_ORIN_AGX.tar.gz<br>BSP_R36_3_0_r2_ORIN_NANO.tar.gz                                                                                                    |  |  |  |  |  |  |  |
| BSP_R36_3_0_r2_ORIN_NANO.tar.gz                                                                                                    |  |  |  |  |  |  |  |
|                                                                                                    |  |  |  |  |  |  |  |
| BSP_R36_3_0_r2_ORIN_NX.tar.gz                                                                                                    |  |  |  |  |  |  |  |
| PATCH_R36_3_0_ORIN_AGX_AIB-MX03_v1.2.0_Standard_Aetina.tar.gz                                                                                                    |  |  |  |  |  |  |  |
| PATCH_R36_3_0_Orin_NX-Nano_AIB-MO02-MN02_v1.2.0_Standard_Aetina.tar.gz                                                                                                    |  |  |  |  |  |  |  |
| PATCH_R36_3_0_Orin_NX-Nano_AIB-SO01-SN01_v1.2.0_Standard_STD_Aetina.tar.gz                                                                                                    |  |  |  |  |  |  |  |
| 3. Unzip these two files on the path of the <b>Host Linux PC</b> .                                                                                                    |  |  |  |  |  |  |  |
| BSP use this command: sudo tar -xvpzf XXXXXXX.tar gz -Cnumeric-owner                                                                                                    |  |  |  |  |  |  |  |
| Patch use this command: <b>sudo tar zxvf XXXXXX.tar.gz</b>                                                                                                    |  |  |  |  |  |  |  |
| on sudo tan -zvvf YYYYYY tan gz                                                                                                    |  |  |  |  |  |  |  |
|                                                                                                    |  |  |  |  |  |  |  |
| 4 Enter the Datch file folder and er as a terminal window the sector the sector of factors in the                                                                                                    |  |  |  |  |  |  |  |
| 4. Enter the Patch file folder and open a terminal window, then enter the command <b>./setup.sh</b> to                                                                                                    |  |  |  |  |  |  |  |
| update the patch up to BSP. Please, refer to the pictures below.                                                                                                    |  |  |  |  |  |  |  |
| ⟨⟨ ⟩ ⟨⟨ ⟩ ⟨ |  |  |  |  |  |  |  |
| © Recent Neme deb                                                                                                    |  |  |  |  |  |  |  |
| scarred     kernet_module                                                                                                    |  |  |  |  |  |  |  |
| Desktop                                                                                                    |  |  |  |  |  |  |  |
| Documents setup.sh                                                                                                    |  |  |  |  |  |  |  |
| 💆 Downloads<br>Invidia@nvidia: -/nvidia/nvidia_sdk/R36_3_0_Orin_NX-Nano_Al 🔍 🔳 - 🗆 🔕                                                                                                    |  |  |  |  |  |  |  |
| nvidiagnvidia:-/avidia/avidia_sdk/R36_3_0_orin_HX-Neno_AIB-M002-HN02_v1.2.0_Stan<br>Pictures dard_Actins\$ sudo ./setup.sh                                                                                                    |  |  |  |  |  |  |  |
| [sudo] password for nvidia:<br>Using rootfs directory of: /home/nvidia/nvidia/nvidia_sdk/JetPack_6.0_Linux_JETS<br>ON_ORIM_NANO_TARGETS/Linux_for_Tegra/rootfs                                                                                                    |  |  |  |  |  |  |  |
| <pre>Trash Installing extlinux.conf into /boot/extlinux in target rootfs /home/nvtdta/nvtdta/sdk/letPack_6.8_Linux_JETSON_ORIN_NANO_TARGETS/Linux_ For Tegra/ny tegra/ny apply-debs.sh</pre>                                                                                                    |  |  |  |  |  |  |  |
| FAE_USB (A) Root file system directory is /home/nvidia/nvidia/nvidia_sdk/JetPack_6.0_Linux_J<br>ETSON_ORIM_NAND_TARGETS/Linux_for_Tegra/rootfs                                                                                                    |  |  |  |  |  |  |  |
| OtherLocations copying public debian packages to rootrs     Skipping installation of nvidia-igx-systemd-reboot-hooks_36.3.0-20240506102626_a     rm64.deb                                                                                                    |  |  |  |  |  |  |  |
| Skipping installation of nvidia-l4t-dgpu-apt-source_36.3.0-20240506102626_arm64.<br>deb<br>Skipping installation of nvidia-l4t-dgpu-config 36.3.0-20240506102626 arm64.deb                                                                                                    |  |  |  |  |  |  |  |
|                                                                                                    |  |  |  |  |  |  |  |
| skipping installation of nvidia-l4t-dgpu-tools_36.3.0-20240506102626_arm64.deb .                                                                                                    |  |  |  |  |  |  |  |
| Skipping installation of nvidia-l4t-dgpu-tools_36.3.0-20240506102626_arm64.deb .<br><br>Skipping installation of nvidia-l4t-dgpu-x11_36.3.0-20240506102626_arm64.deb                                                                                                    |  |  |  |  |  |  |  |
| Skipping installation of nvidia-l4t-dgpu-tools_36.3.0-20240506102626_arm64.deb .<br><br>Skipping installation of nvidia-l4t-dgpu-x11_36.3.0-20240506102626_arm64.deb                                                                                                    |  |  |  |  |  |  |  |
| <pre>Skipping installation of nvidia-l4t-dgpu-tools_36.3.0-20240506102626_arm64.deb .<br/><br/>Skipping installation of nvidia-l4t-dgpu-x11_36.3.0-20240506102626_arm64.deb</pre>                                                                                                    |  |  |  |  |  |  |  |

17F, No.237, Sec.1, Datong Rd., Xizhi Dist., New Taipei City 221, Taiwan TEL: +886-2-7709 2568 USA | EU | CN | JP

nvidia@nvidia: ~/nvidia/nvidia\_sdk/R36\_3\_0\_Orin\_NX-Nano\_AI... Q Add /lib/modules/5.15.136-tegra/kernel/drivers/pci/controller/dwc/pcie-tegra194. ko Add /lib/modules/5.15.136-tegra/kernel/drivers/phy/tegra/phy-tegra194-p2u.ko Add /bin/sh Add /lib/modules/5.15.136-tegra/kernel/drivers/usb/gadget/udc/tegra-xudc.ko Add /lib/modules/5.15.136-tegra/kernel/drivers/usb/typec/ucsi/typec\_ucsi.ko Add /lib/modules/5.15.136-tegra/kernel/drivers/usb/typec/ucsi/ucsi\_ccg.ko Add /lib/modules/5.15.136-tegra/kernel/drivers/usb/typec/typec.ko Cleaning up the temporary directory for updating the initrd.. Processing triggers for nvidia-l4t-kernel (5.15.136-tegra-36.3.0-20240506102626) /home/nvidia/nvidia\_sdk/R36\_3\_0\_Orin\_NX-Nano\_AIB-MO02-MN02\_v1.2.0\_Standar d\_Aetina Removing QEMU binary from rootfs Removing stashed Debian packages from rootfs L4T BSP package installation completed! Disabling NetworkManager-wait-online.service Disable the ondemand service by changing the runlevels to 'K' Success! apply deb success!! •e Update... Updated successfully. vidia@nvidia:~/nvidia/nvidia\_sdk/R36\_3\_0\_Orin\_NX-Nano\_AIB-M002-MN02\_v1.2.0\_Stan Jard Actina\$

5. Please set up the **Aetina device** in recovery mode.

(Note: Ensure that the USB-A to USB-C OTG cable is connected to the Host Linux PC)

## Physical Method (learn more)

- a. When the Aetina device boots up.
- b. Press the reset button, then press the recovery button.
- c. Release the reset button, then release the recovery button.
- d. The device will get into recovery mode.

## Command Method (learn more)

- a. In the Aetina device, access the Terminal and issue the command:
  - \$ sudo reboot --force forced-recovery

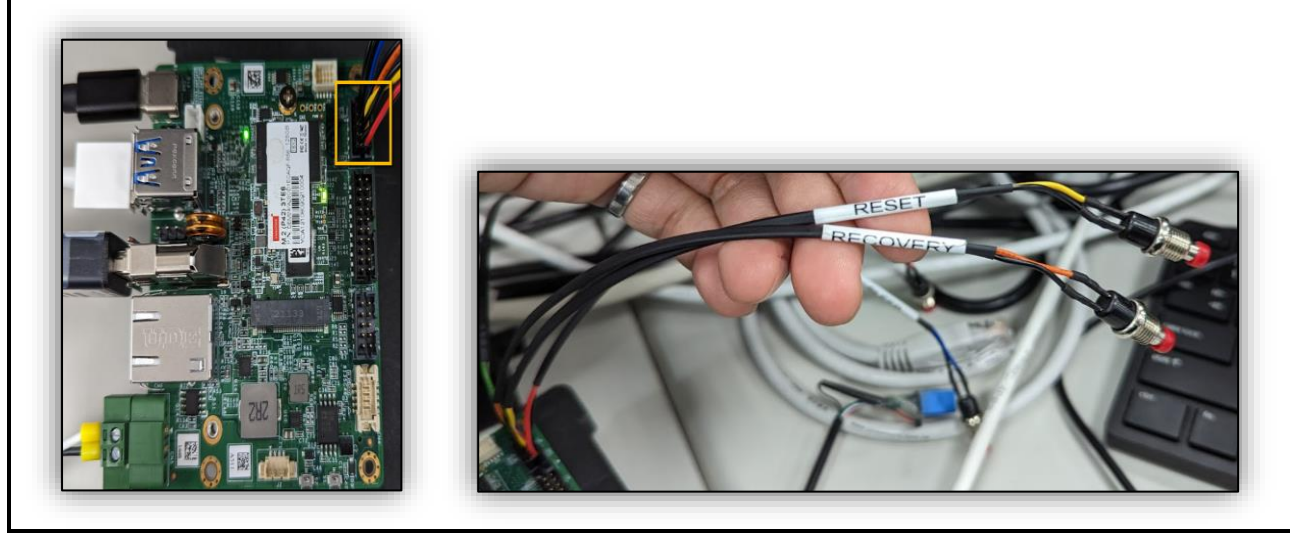

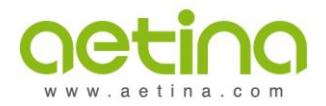

17F, No.237, Sec.1, Datong Rd., Xizhi Dist., New Taipei City 221, Taiwan TEL: +886-2-7709 2568 USA | EU | CN | JP

6. Open the terminal and enter the command: **Isusb** please, refer to the picture below. (To check the Nvidia device has connected.)

| F                                                                                 | •     | nvidia@nv | vidia: ~ | /nvi | dia/nvidia_sd | k/R36_3_0_Orin_NX-Nano_AI 🔍 😑 🗕 🗆 🔕               |  |  |
|-----------------------------------------------------------------------------------|-------|-----------|----------|------|---------------|---------------------------------------------------|--|--|
| nvid                                                                              | lia@r | widia:    | -/nvid   | ita/ | 'nvidia_sdl   | k/R36_3_0_Orin_NX-Nano_AIB-M002-MN02_v1.2.0_Stand |  |  |
| ard_                                                                              | Aet   | Lna\$ Lsu | JSD      |      |               |                                                   |  |  |
| Bus                                                                               | 004   | Device    | 013:     | ID   | 0781:55ab     | SanDisk Corp. SanDisk 3.2Gen1                     |  |  |
| Bus                                                                               | 004   | Device    | 001:     | ID   | 1d6b:0003     | Linux Foundation 3.0 root hub                     |  |  |
| Bus                                                                               | 003   | Device    | 105:     | ID   | 046d:c534     | Logitech, Inc. Unifying Receiver                  |  |  |
| Bus                                                                               | 003   | Device    | 002:     | ID   | 04f2:b6c0     | Chicony Electronics Co., Ltd HP HD Camera         |  |  |
| Bus                                                                               | 003   | Device    | 003:     | ID   | 8087:0026     | Intel Corp.                                       |  |  |
| Bus                                                                               | 003   | Device    | 106:     | ID   | 0955:7020     | NVIDIA Corp. L4T (Linux for Tegra) running on Te  |  |  |
| gra                                                                               |       |           |          |      |               |                                                   |  |  |
| Bus                                                                               | 003   | Device    | 001:     | ID   | 1d6b:0002     | Linux Founda Normal mode ub                       |  |  |
| Bus                                                                               | 002   | Device    | 001:     | ID   | 1d6b:0003     | Linux Foundation and hub                          |  |  |
| Bus                                                                               | 001   | Device    | 001:     | ID   | 1d6b:0002     | Linux Foundation 2.0 root hub                     |  |  |
| nvidia@nvidia:-/nvidia/nvidia sdk/R36 3 0 Orin NX-Nano AIB-M002-MN02 v1.2.0 Stand |       |           |          |      |               |                                                   |  |  |
| ard Aetina\$ lsusb                                                                |       |           |          |      |               |                                                   |  |  |
| Bus                                                                               | 004   | Device    | 013:     | ID   | 0781:55ab     | SanDisk Corp. SanDisk 3.2Gen1                     |  |  |
| Bus                                                                               | 004   | Device    | 001:     | ID   | 1d6b:0003     | Linux Foundation 3.0 root hub                     |  |  |
| Bus                                                                               | 003   | Device    | 105:     | ID   | 046d:c534     | Logitech, Inc. Unifying Receiver                  |  |  |
| Bus                                                                               | 003   | Device    | 002:     | ID   | 04f2:b6c0     | Chicony Electronics Co., Ltd HP HD Camera         |  |  |
| Bus                                                                               | 003   | Device    | 003:     | ID   | 8087:0026     | Intel Corp.                                       |  |  |
| Bus                                                                               | 003   | Device    | 107:     | ID   | 0955:7323     | NVIDIA Corp. APX                                  |  |  |
| Bus                                                                               | 003   | Device    | 001:     | ID   | 1d6b:0002     | Linux Foundation                                  |  |  |
| Bus                                                                               | 002   | Device    | 001:     | ID   | 1d6b:0003     | Linux Founda Recovery mode                        |  |  |
| Bus                                                                               | 001   | Device    | 001:     | ID   | 1d6b:0002     | Linux Founda                                      |  |  |
| nvid                                                                              | taar  | vidia:    | -/nvte   | di a | nvidia_sdl    | K/R36 3 0 Orin NX-Nano AIB-M002-MN02 v1.2.0 Stand |  |  |
| dard                                                                              | Aet   | tinas 🗌   |          |      |               |                                                   |  |  |

7. Get into BSP folder **/home/nvidia/nvidia\_sdk/Jetpack\_4.5.../Linux\_for\_Tegra** Open terminal window and enter command **sudo ./flash.sh jetson-xxxxxxx mmcblk0p1** to start installation. Please, refer to the information below and picture.

Jetson Nano: jetson-nano-emmc

Jetson TX2: jetson-TX2

Jetson TX2-NX: jetson-nx-devkit-tx2-nx

Xavier NX: jetson-xavier-nx-devkit-emmc

Xavier AGX: jetson-xavier

Orin AGX: jetson-agx-orin-devkit

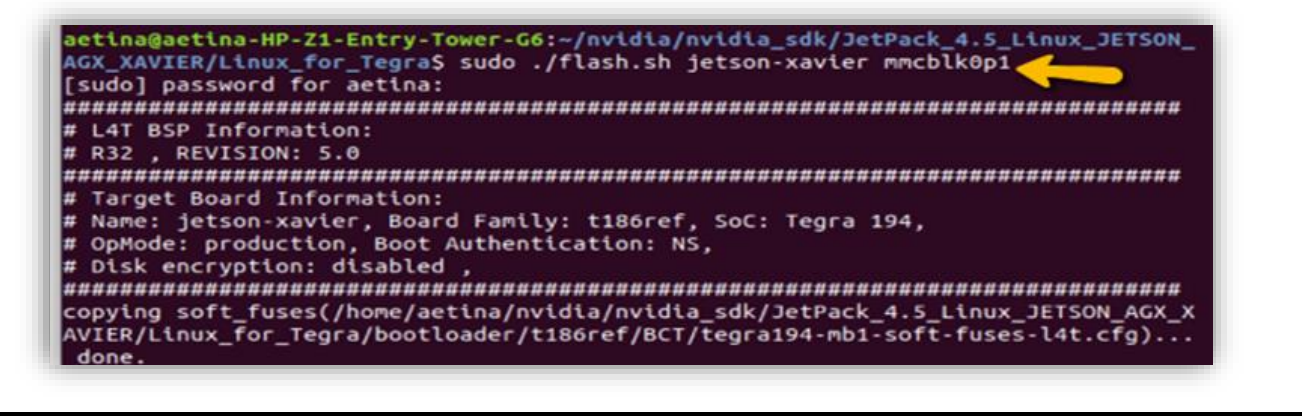

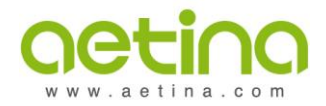

17F, No.237, Sec.1, Datong Rd., Xizhi Dist., New Taipei City 221, Taiwan TEL: +886-2-7709 2568 USA | EU | CN | JP

8. When you see the below information shows the flashed successfully, the process is done. Please, refer to the picture below.

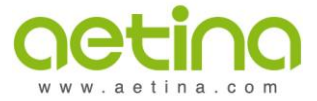

17F, No.237, Sec.1, Datong Rd., Xizhi Dist., New Taipei City 221, Taiwan TEL: +886-2-7709 2568 USA | EU | CN | JP

## V. Verification

## 1. Verify the installation of the Jetpack (learn more)

Accessing the Terminal through your **Aetina Jetson Unit**, e.g. pressing keys Ctrl + Alt + T, you can issue one of the following commands:

\$ cat /etc/nv\_tegra\_release

## \$ head -n 1 /etc/nv\_tegra\_release

nvidia@tegra-ubuntu:~\$ cat /etc/nv\_tegra\_release # R35 (release), REVISION: 4.1, GCID: 33958178, BOARD: t186ref, EABI: aarch64, DATE: Tue Aug 1 19:57:35 UTC 2023 nvidia@tegra-ubuntu:~\$ head -n 1 /etc/nv\_tegra\_release # R35 (release), REVISION: 4.1, GCID: 33958178, BOARD: t186ref, EABI: aarch64, DATE: Tue Aug 1 19:57:35 UTC 2023 nvidia@tegra-ubuntu:~\$

To interpret the release information, e.g. L4T R35.4.1, which refers to Jetpack version 5.1.2, please visit the NVIDIA Jetpack Archive

## 2. Verify the installation of the Aetina's Patch (learn more)

Accessing the Terminal through in your **Aetina Jetson Unit**, e.g. pressing keys Ctrl + Alt + T, you can issue the command as soon as you start your unit, after finishing the booting process:

## \$ sudo dmesg | grep dts

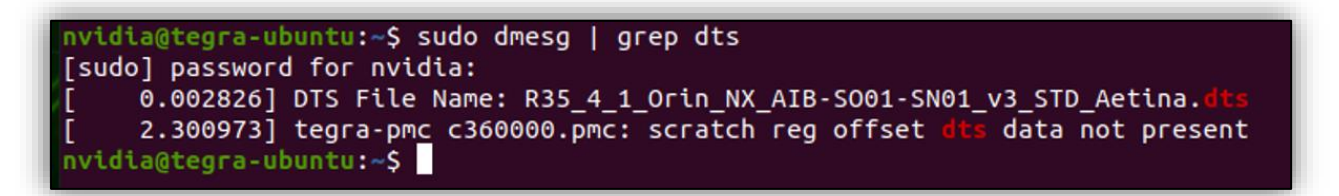

## \$ cat /proc/device-tree/nvidia,dtsfilename

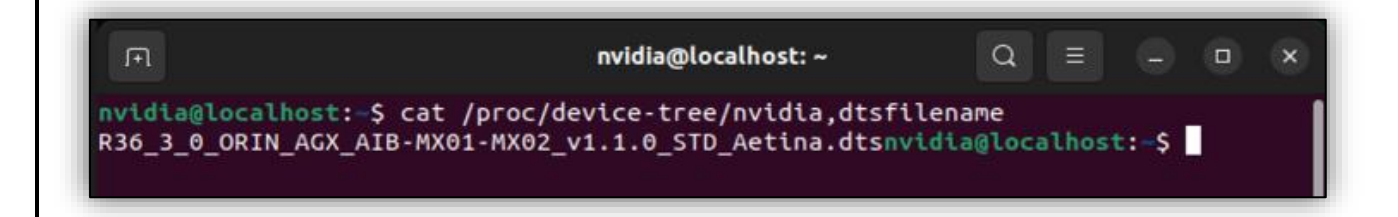

The DTS file name with 'Aetina' at the end indicates that the Patch is loaded on the unit. To verify which Jetpack version the Patch is for, like NVIDIA's version R35.4.1, check the <u>NVIDIA Jetpack Archive</u>